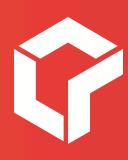

# - v 1.0 Hoe kan ik mijn mailbox (IMAP) configureren? Robarov Support

Laatste aanpassing: 14 februari 2025

**Robarov bv** Wampenberg 28/2 2370 Arendonk

Tel. 014 480 780 info@robarov.be Btw BE 0831.185.773 www.robarov.be

## Inhoudsopgave

| —<br>Hoe kan ik mijn IMAP mailbox configureren? | 3  |
|-------------------------------------------------|----|
|                                                 |    |
| Op iOS (iPhone en iPad)                         | 4  |
| –<br>Op Android smartphone of tablet            | 6  |
| n de Gmail-app op smartphone                    | 7  |
| –<br>In Outlook (New) op Windows                | 8  |
| –<br>In Outlook (classic) op Windows            | 10 |
| –<br>In Outlook (legacy) op Windows             | 11 |
| —<br>In Outlook op Mac 2016 & 2011              | 12 |
| –<br>In de Mail app op Mac                      | 13 |
| —<br>In een Gmail account op computer           | 14 |

#### Hoe kan ik mijn IMAP mailbox configureren?

Om je IMAP mailbox te configureren op je smartphone, tablet of computer, kan je de stappen volgen in dit document.

Zorg er natuurlijk eerst voor dat je een werkende internetconnectie hebt, en dat je alvast weet hoe je het mailprogramma op je toestel kan opstarten.

In het geval van Outlook moet je eerst even controleren welke versie van Outlook je momenteel gebruikt.

Het is ook aangeraden om steeds de meest recente versie van je e-mailprogramma te gebruiken. Check dus eerst even of er **updates** beschikbaar zijn.

Heb je het e-mailadres en het wachtwoord ontvangen van Robarov Support? Dan kan je aan de slag!

Contacteer ons als je problemen ondervindt met het toevoegen of hulp nodig hebt.

## Op iOS (iPhone en iPad)

Om een e-mail account op je iPhone in te stellen:

1. Open **Instellingen**.

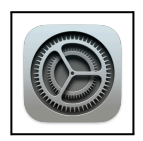

2. Scroll naar beneden en tik op Mail.

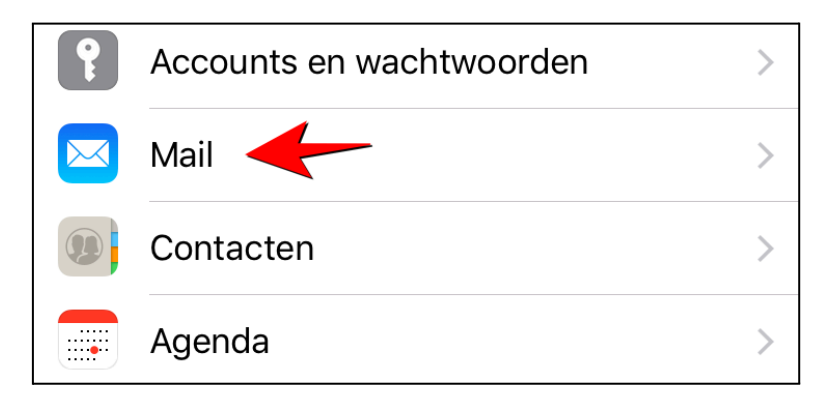

- 3. Tik op Accounts en vervolgens Nieuwe account.
- 4. Kies onderaan in de lijst Andere. Dit is belangrijk!

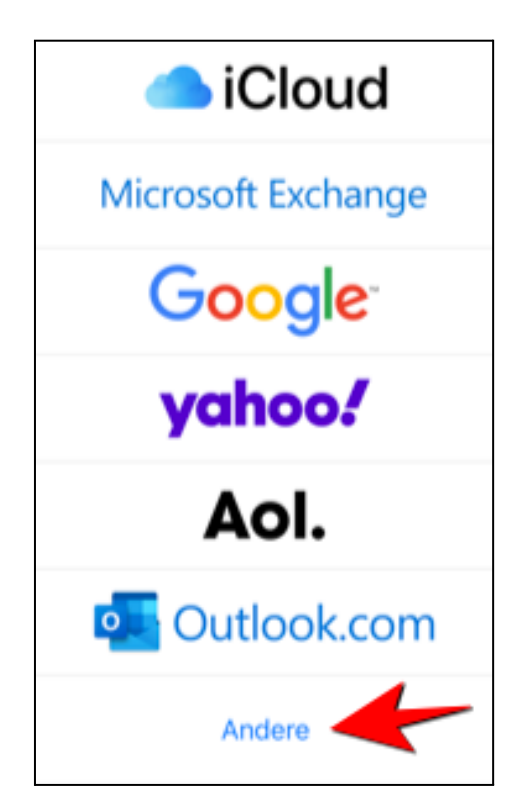

- 5. Kies **Voeg e-mailaccount toe**.
- 6. Vul de gegevens van je e-mailaccount in: De naam die erbij moet verschijnen, het e-mailadres, het wachtwoord, en een beschrijving (bv. *"Werkmail"* die duidelijk is voor jou).
- 7. Tik daarna op **Volgende**.
- Server inkomende post: imap.mailprotect.be.
   De gebruikersnaam is het e-mailadres van je mailbox.
   Het wachtwoord is het wachtwoord van je mailbox.
- 9. Server uitgaande post: smtp-auth.mailprotect.be.
   De gebruikersnaam is ook hier het e-mailadres van je mailbox.
   Het wachtwoord is ook hetzelfde als hierboven. Niet vergeten in te vullen!

| Annuleer     | Nieuw              | Volgende  |
|--------------|--------------------|-----------|
|              |                    |           |
| IMA          | \P                 | РОР       |
|              |                    |           |
| Naam         | Steve Jobs         |           |
| E-mail       | info@mijnbedrijf.t | be        |
| Beschrijving | g Werkmail         |           |
| SERVER INKO  | MENDE POST         |           |
| Hostnaam     | imap.mailprotect.l | be        |
| Gebruikers   | naam info@mijnbe   | edrijf.be |
| Wachtwoor    | rd ••••••••        |           |
| SERVER UITG  | AANDE POST         |           |
| Hostnaam     | smtp-auth.mailpro  | otect.be  |
| Gebruikers   | naam i info@mijnb  | edrijf.be |

10. Tik daarna op **Volgende**.

- 11. Je toestel controleert nu alle instellingen. Ging alles goed, dan kom je op een scherm waar je **Mail** aanvinkt en op **Bewaar** tikt. Je mailbox is nu klaar voor gebruik.
- 12. **Test** je mailbox door een mailtje te versturen. Controleer ook of je nieuwe e-mails ontvangt op je iPhone/iPad.

#### **Op Android smartphone of tablet**

Om je e-mail account op Android in te stellen ga je als volgt te werk:

- Open jouw standaard Android e-mailprogramma (géén Outlook of Gmail). Is het de eerste keer dat je de e-mail client opent, dan krijg je automatisch een dialoogvenster om een eerste account toe te voegen. Zo niet moet je een account toevoegen.
- Vul jouw e-mailadres en wachtwoord in en tik op Volgende. Indien je de kans krijgt om Handmatig of Automatisch in te stellen, kies dan Handmatig. Dit verschilt naargelang het gebruikte e-mailprogramma.
- 3. Kies IMAP als servertype..
- 4. Inkomende server: imap.mailprotect.be
  - Poort = 993
  - Beveiligingstype = SSL

| Gebruikersnaam    |          |
|-------------------|----------|
| info@mijnbedrijf. | be       |
| Wachtwoord        |          |
| •••••             | r.       |
| Server            |          |
| imap.mailprotect  | .be      |
| Poort             |          |
| 993               |          |
| Beveiligingstype  |          |
| SSL               |          |
|                   |          |
|                   |          |
| Vorige            | Volgende |

- 5. Uitgaande server: **smtp-auth.mailprotect.be** 
  - Poort = 465
  - Beveiligingstype = SSL

| SMTP-server      |           |
|------------------|-----------|
| smtp-auth.mailp  | rotect.be |
| Poort            |           |
| 465              |           |
| Beveiligingstype |           |
| SSL              |           |
| 🗹 Aanmelding ver | reisen    |
| Gebruikersnaam   |           |
| info@mijnbedri   | jf.be     |
| Wachtwoord       |           |
|                  | 32<br>32  |
|                  | 1         |
|                  |           |
| Vorige           | Volgende  |
|                  |           |

- 6. Geef jouw account een naam en tik op **Volgende**.
- 7. **Test** je mailbox door een berichtje te sturen en controleer ook of je nieuwe e-mails ontvangt.

#### In de Gmail-app op smartphone

Om je account in de Gmail-app op je smartphone in te stellen:

- 1. Open de **Gmail app**.
- 2. Tik op de drie horizontale streepjes bovenaan het scherm en kies Instellingen.
- 3. Kies Account toevoegen.
- 4. Kies **Overig**. Dit is belangrijk!

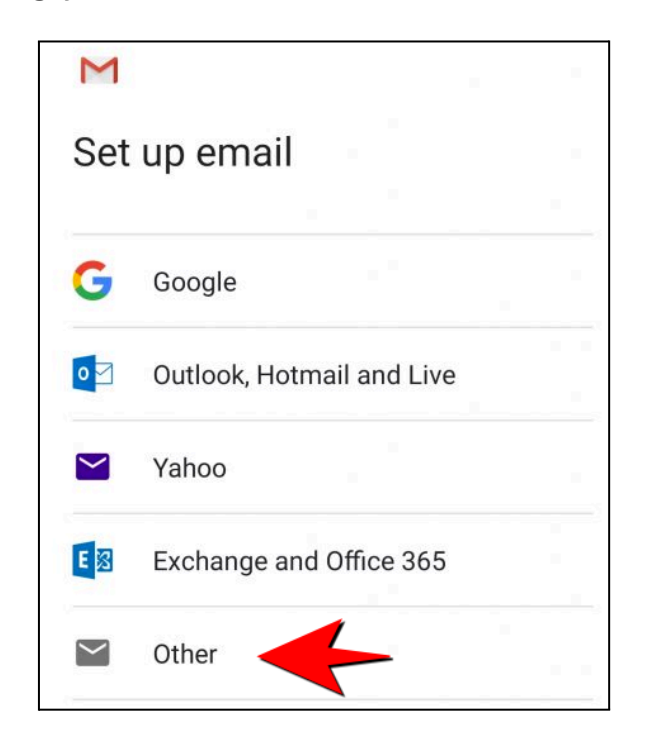

- 5. Vul het e-mailadres in dat je wil instellen.
- 6. Kies IMAP bij het type account en vul het wachtwoord in.
- 7. Geef als naam voor de inkomende server: imap.mailprotect.be

| M                                          |      |   |
|--------------------------------------------|------|---|
| Incoming server sett                       | ings |   |
| <sup>Username</sup><br>info@mijnbedrijf.be |      |   |
| Password                                   | O    | × |
| Server<br>imap.mailprotect.be              |      |   |

8. Geef als naam voor de uitgaande server: smtp-auth.mailprotect.be

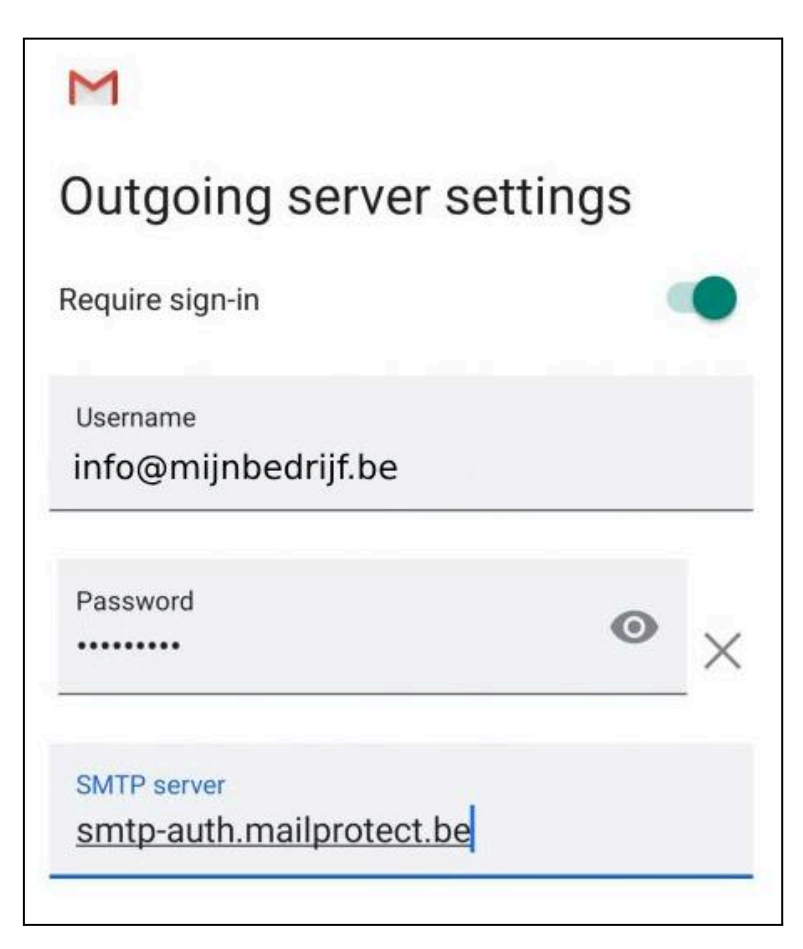

9. **Test** je mailbox door een berichtje te versturen. Controleer ook of je nieuwe e-mails ontvangt.

## In Outlook (New) op Windows

De nieuwe Outlook van Microsoft 365 herken je aan het logo in de taakbalk.

1. Open Outlook en klik op het tandwieltje in de balk bovenaan het scherm.

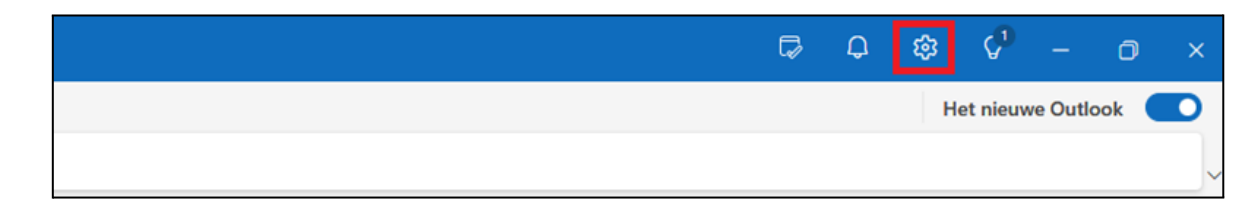

2. Klik op Account toevoegen.

|                                                                    |                                                                                                    | - • ×                                                                                                    |
|--------------------------------------------------------------------|----------------------------------------------------------------------------------------------------|----------------------------------------------------------------------------------------------------|
| Instellingen<br>Instellingen zoeken  Accounts  Algemeen            | E-mailaccounts<br>Automatische<br>antwoorden<br>Handtekeningen<br>Categorieën<br>Mobiele annaraten | E-mailaccounts U kunt schakelen tussen uw accounts die zijn gekoppeld in Outlook, accounts toevoegen en accounts verwijderen. + Account toevoegen |
| <ul> <li>➢ E-mail</li> <li>➢ Agenda</li> <li>⊗ Personen</li> </ul> | Opslag                                                                                             |                                                                                                    |

3. Vul je e-mailadres in en klik op **Doorgaan**.

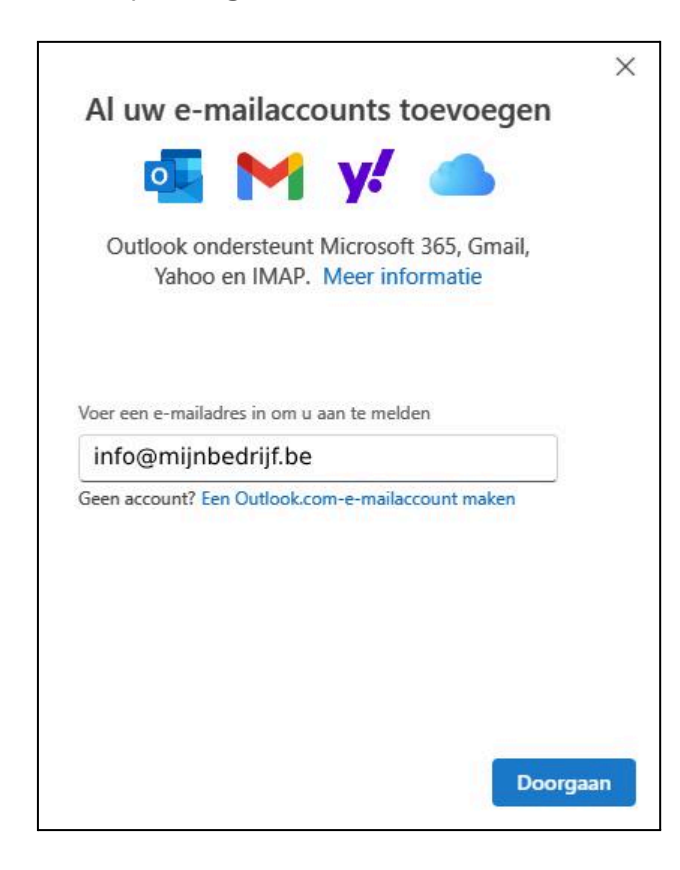

- 4. Klik op Geavanceerde installatie en kies vervolgens IMAP.
- 5. Vul het wachtwoord in.
- Vul de gegevens in van de inkomende server: imap.mailprotect.be
   Poort: 993

Verbindingstype: **SSL/TLS** 

| Overige<br>info@mijnbedrijf                                                                                                    | be                  |
|----------------------------------------------------------------------------------------------------|---------------------|
|                                                                                                    |                     |
| MAP/POP wachtwoord *                                                                                                    |                     |
|                                                                                                    |                     |
|                                                                                                    |                     |
| Meer weergeven  Aanbevolen instellingen gebruiken                                                                                  | )                   |
| Meer weergeven  Aanbevolen instellingen gebruiken  MAP-server voor inkomend *                                                      | )<br>Poort *        |
| Meer weergeven<br>Aanbevolen instellingen gebruiken<br>MAP-server voor inkomend *<br>imap.mailprotect.be                           | )<br>Poort *<br>993 |
| Meer weergeven<br>Aanbevolen instellingen gebruiken<br>MAP-server voor inkomend *<br>imap.mailprotect.be<br>Veilig verbindingstype | )<br>Poort *<br>    |

Vul de gegevens in van de uitgaande server: smtp-auth.mailprotect.be
 Poort: 465

Verbindingstype: **SSL/TLS** 

|                                              | ×                           |
|----------------------------------------------|-----------------------------|
| Overig                                       | e                           |
| info@mijnbed                                 | lrijf.be                    |
|                                              |                             |
| SMTP-gebruikersnaam *                        |                             |
| info@mijnbedrijf.be                          |                             |
| SMTP-wachtwoord                              |                             |
|                                              |                             |
| Voer uw SMTP-wachtwoord in als dit afwijkt v | van uw IMAP/POP-wachtwoord. |
| SMTP-server voor uitgaand *                  | Poort *                     |
| smtp-auth.mailprotect.be                     | 465                         |
| Veilig verbindingstype                       |                             |
| SSL/TLS (aanbevolen)                         | ~                           |
|                                              |                             |
| Doorgaa                                      | an Provider selecteren      |

- 8. Klik op **Doorgaan** om je account te vervolledigen.
- Als je een foutmelding krijgt, controleer dan nog eens de instellingen en je wachtwoord. In veel gevallen kan je deze Outlook-bug omzeilen door terug te keren naar de klassieke Outlook. Dit doe je door de optie Het nieuwe Outlook in de rechterbovenhoek uit te vinken.
- 10. **Test** je mailbox door een berichtje te versturen. Controleer ook of je nieuwe e-mails ontvangt.

#### In Outlook (classic) op Windows

Om je mailaccount in Outlook op Windows in te stellen:

- 1. Klik linksboven in het menu op **Bestand** en vervolgens op de knop **Account toevoegen**.
- 2. Vul je e-mailadres in.
- 3. Activeer bij Geavanceerde opties het vinkje Ik wil mijn account handmatig instellen.

|               | Outlook                                                  |
|---------------|----------------------------------------------------------|
| E-mailadres   | bedrijf.be                                               |
|               | Geavanceerde opties 🔺                                    |
|               | Verbinding maken                                         |
| Geen account? | Maak een Outlook.com-e-mailadres om aan de slag te gaan. |

- 4. Kies IMAP.
- 5. Inkomende server: imap.mailprotect.be
  - Poort: 993
  - Versleutelingsmethode: **SSL/TLS**
- 6. Uitgaande server: smtp-auth.mailprotect.be
  - Poort: **465**
  - Versleutelingsmethode: **SSL/TLS**

| nno@             | mijnbedrijf.be                     | 1                              | (Bent u dit niet?)          |
|------------------|------------------------------------|--------------------------------|-----------------------------|
| Inkome           | ende e-mail                        |                                |                             |
| Server           | imap.mailprote                     | ect.be                         | Poort 993                   |
| Versleu          | telingsmethode                     | SSL/TLS                        | •                           |
| 🗌 Aan            | melding via beve                   | eiligd-wachtwoord              | dverificatie (SPA) vereisen |
| Uitgaar          | nde e-mail                         |                                |                             |
| Server           | smtp-auth.mail                     | lprotect.be                    | Poort 465                   |
|                  |                                    | Con and C                      | -                           |
| Versleu          | telingsmethode                     | SSL/TLS                        | ~                           |
| Versleu<br>🗌 Aan | telingsmethode<br>melding via beve | د SSL/TLS<br>eiligd-wachtwoord | dverificatie (SPA) vereisen |
| Versleu<br>🗌 Aan | telingsmethode<br>melding via beve | eiligd-wachtwoord              | dverificatie (SPA) vereisen |
| Versleu          | telingsmethode<br>melding via beve | SSL/TLS [                      | dverificatie (SPA) vereisen |
| Versleu<br>🗌 Aan | telingsmethode<br>melding via beve | SSL/TLS (                      | dverificatie (SPA) vereisen |
| Versleu          | telingsmethode<br>melding via beve | SSL/TLS [                      | dverificatie (SPA) vereisen |
| Versleu          | telingsmethode<br>melding via beve | SSL/TLS (                      | dverificatie (SPA) vereisen |

- 7. Klik op **Volgende**. Vul je wachtwoord in.
- 8. **Test** je mailbox door een berichtje te versturen. Controleer ook of je nieuwe e-mails ontvangt.

#### In Outlook (legacy) op Windows

- 1. Klik op **Bestand** en kies **Account toevoegen**.
- 2. Kies voor Handmatige instelling of extra servertypen.
- 3. Kies de optie POP of IMAP.
- 4. Vul je naam en e-mailadres in.
- 5. Kies als type account IMAP.
- 6. Server inkomende mail: imap.mailprotect.be
- 7. Server uitgaande mail: smtp-auth.mailprotect.be
- 8. Vul je e-mailadres in bij Gebruikersnaam.
- 9. Vul je wachtwoord in.

| Gebruikersgegevens                                                       |                                    | Accountinstellingen testen                                                                                              |
|--------------------------------------------------------------------------|------------------------------------|----------------------------------------------------------------------------------------------------|
| Naam:                                                                    | Barack Obama                       | We raden u aan om te controleren of u de juiste                                                                         |
| <u>E</u> -mailadres:                                                     | info@mijnbedrijf.be                | gegevens neur ingevoerd voor dw attount.                                                                                |
| Servergegevens<br>Type account:<br>Server voor <u>i</u> nkomende e-mail: | IMAP                               | Accountinstellingen testen<br>✓ Accountin <u>s</u> tellingen automatisch testen<br>wanneer er op Volgende wordt geklikt |
| <u>S</u> erver voor uitgaande e-mail (SMTP):<br>Aanmeldingsgegevens      | smtp-auth.mailprotect.be           |                                                                                                    |
| Geb <u>r</u> uikersnaam:                                                 | info@mijnbedrijf.be                | E-mail die offline moet blijven: Alles                                                                                  |
| Wa <u>c</u> htwoord:                                                     | *****                              |                                                                                                    |
| ✓ Wach <u>t</u> wo<br>Beveiligd-wachtwoordveri <u>f</u> icatie (S        | ord onthouden<br>:PA) is verplicht | Meer instellingen                                                                                                    |

- 10. Klik op de knop Meer instellingen. Bij het tabje Server voor uitgaande e-mail zet je een vinkje bij Voor de server voor mijn uitgaande e-mail (SMTP) is verificatie vereist en kies daarbij de optie Dezelfde instellingen gebruiken als voor mijn inkomende mail.
- In het tabje Geavanceerd zet je bij Inkomende e-mail (IMAP) de versleutelde verbinding op SSL/TLS en poort op 993.

 Bij Uitgaande e-mail (SMTP) zet versleutelde verbinding ook op SSL/TLS en poort op 465.

| Algemeen            | Server voor uitgaande e-mail Geavanceerd                                                                        |
|---------------------|----------------------------------------------------------------------------------------------------|
| Poortnum            | mers van server                                                                                                 |
| Inkomen             | de e-mail (IMAP): 993 <u>S</u> tandaardinstellingen gebruiken                                                   |
| Gebr<br>Uitgaand    | uik het volgende type versleutelde verbinding: SSL/TLS v                                                        |
| Gebr                | uik het volgende type versleutelde verbinding: SSL/TLS 👽                                                        |
| Time-outs           | voor server                                                                                                    |
| Kort                | Lang 1 minuut                                                                                                   |
| Mappen –<br>Pad van | de <u>h</u> oofdmap:                                                                                            |
| Verzonder           | items                                                                                                    |
| Geen                | <u>k</u> opieën van verzonden items opslaan                                                                     |
| Verwijdero          | le Items                                                                                                    |
| Items               | markeren voor verwijdering, maar niet automatisch verplaatsen                                                   |
| ltems<br>verwi      | die zijn gemarkeerd voor verwijdering, worden definitief<br>jderd wanneer u de items in het postvak verwijdert. |
| ✓ Items             | verwijderen wanneer u online tussen mappen schakelt                                                             |

- 13. Klik op **OK** om te bevestigen.
- 14. **Test** je mailbox door een berichtje te versturen. Controleer ook of je nieuwe e-mails ontvangt.

#### In Outlook op Mac 2016 & 2011

- 1. Kies **Accounts** in het menu **Extra** (of **Hulpmiddelen**) en klik op het plusteken om een account toe te voegen.
- 2. Vul je e-mailadres in.
- 3. Kies IMAP/POP.
- 4. In het dropdown menu kies je IMAP. Vul je e-mailadres en wachtwoord in.

| 00                                                                                 | Set Up your Email                          |      |               |
|------------------------------------------------------------------------------------|--------------------------------------------|------|---------------|
| $\langle \!\!\!\!\!\!\!\!\!\!\!\!\!\!\!\!\!\!\!\!\!\!\!\!\!\!\!\!\!\!\!\!\!\!\!\!$ |                                            |      | Not IMAP/POP? |
|                                                                                    | Type<br>IMAP ≎                             |      |               |
|                                                                                    | Email Address<br>info@mijnbedrijf.be       |      |               |
|                                                                                    | <sup>Username</sup><br>info@mijnbedrijf.be |      |               |
|                                                                                    | ****                                       |      |               |
|                                                                                    | Show Password                              |      |               |
|                                                                                    | 12 0.1 01 00 L                             | Port |               |
|                                                                                    | imap.mailprotect.be                        | 993  |               |
|                                                                                    | Use SSL to connect (recommended)           | Port |               |
|                                                                                    | smtp-auth.mailprotect.be                   | 587  |               |
|                                                                                    | Use SSL to connect (recommended)           |      |               |
|                                                                                    | Add Account                                |      |               |
|                                                                                    | Need Help? Contact support                 |      |               |

- 5. Inkomende server: imap.mailprotect.be via poort 993.
- 6. Uitgaande server: **smtp-auth.mailprotect.be** via poort **587**.
- 7. Vink voor beide gevallen ook de optie Gebruik SSL om te verbinden aan.

- 8. Klik onderaan op Meer opties en activeer de optie Gebruik info Inkomende Server.
- 9. Klik op Account toevoegen.
- 10. **Test** je mailbox door een berichtje te versturen. Controleer ook of je nieuwe e-mails ontvangt.

## In de Mail app op Mac

- 1. Open het **Mail** programma.
- 2. Klik in het menu op Mail en kies Voeg account toe.

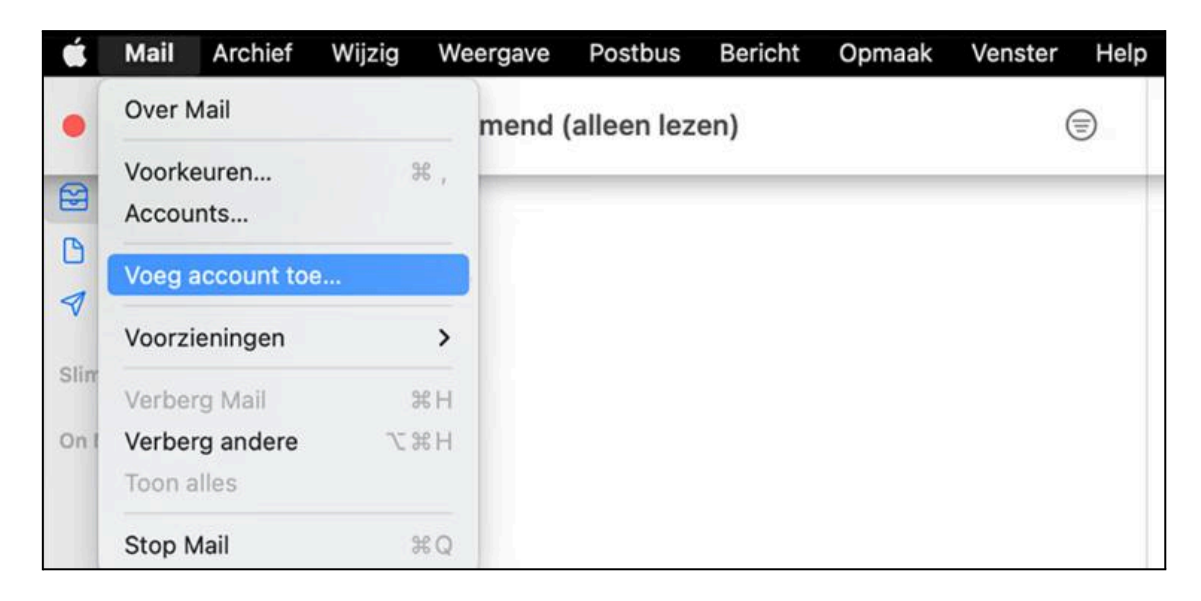

3. Kies de optie Andere Mail-account.

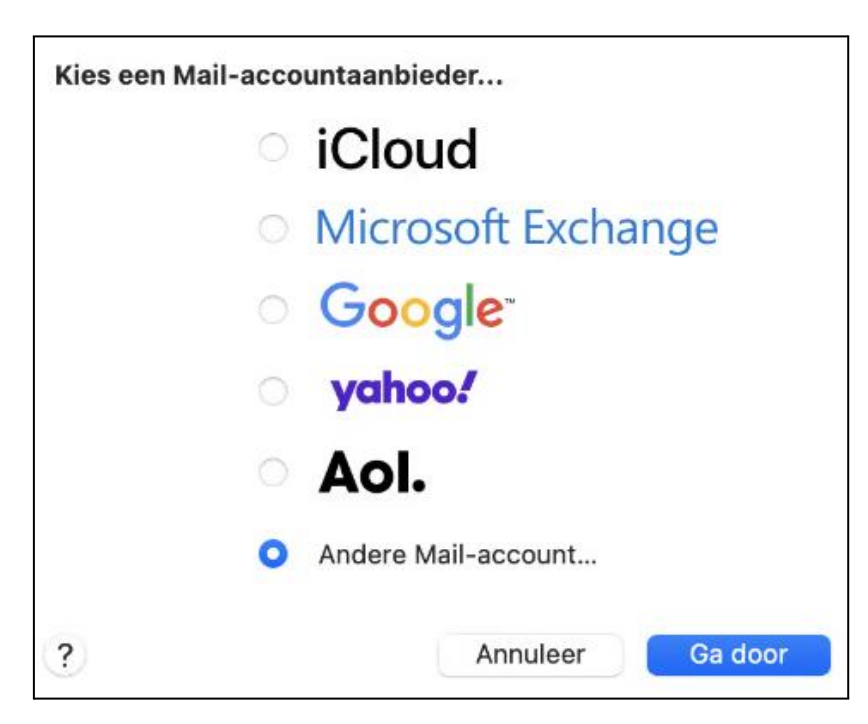

- 4. Vul je e-mailadres en wachtwoord in.
- 5. Kies als type **IMAP**.
- 6. Server inkomende mail: imap.mailprotect.be

- 7. Server uitgaande mail: smtp-auth.mailprotect.be
- 8. Let er op dat Mail aangevinkt is.
- 9. **Test** je mailbox door een berichtje te sturen en controleer ook of je nieuwe e-mails ontvangt.

#### In een Gmail account op computer

Als je al een Gmail account hebt, kan je een extra account toevoegen voor je IMAP mailbox:

- 1. Log in op jouw Gmail account in je browser.
- 2. Wanneer je ingelogd bent op je account, klik je in de hoek rechtsboven op het tandwieltje. Kies **Settings (Alle instellingen bekijken)**.
- 3. In het controlepaneel kies je **Accounts**.
- 4. Kies **Add a mail account**. In het pop-up venster dat nu verschijnt kan je jouw nieuwe e-mailadres invullen. Klik op **Next** om verder te gaan.
- 5. Kies Import emails from my other account (POP3) en klik op Next.
- 6. Vul jouw gebruikersnaam en, wachtwoord in.
- 7. Gebruik hierbij als POP server: **pop3.mailprotect.be** en gebruik **SSL** op poort **995**.
- 8. Vink Leave a copy of retrieved message on the server aan.
- 9. Klik op Add Account wanneer je klaar bent.
- Jouw account is toegevoegd. Je krijgt nu de vraag of je ook mails wil verzenden met dit nieuw account. Kies de voorgestelde naam. Deze optie kan je later nog wijzigen. Klik op Next om verder te gaan.
- 11. Vul jouw naam bij het nieuwe e-mailadres in. Klik op **Next step**.
- 12. Vul de instellingen in van jouw SMTP-server: **smtp-auth.mailprotect.be** (SSL poort **465** of TLS poort **587**). Klik op **Add account**.
- 13. Je krijgt nu de melding dat jouw andere server met succes gevonden kon worden. Om de verificatie te bevestigen, moet je een verificatiecode invullen en op **Confirm** klikken, of klikken op de link in de bevestigingsmail die je ontving.
- 14. Keer terug naar de inbox waar je de bevestigingsmail zal zien. Het kan enkele minuten duren vooraleer de mail verzonden is. Indien je kiest om de verificatiecode in te vullen, dan wordt jouw mailbox onmiddellijk toegevoegd. Indien je kiest om op de link te klikken, zal er een nieuwe tab verschijnen. Je moet op de **Confirm** button klikken om verder te gaan.

- 15. In de instellingen van jouw account, kan je nu het toegevoegde account zien. Je zal nu mails kunnen verzenden en ontvangen met dit account.
- 16. Test je mailbox door een mailtje te versturen en controleer ook of je nieuwe e-mails ontvangt in Gmail.